# TUGAS V

## MATA KULIAH KEAMANAN JARINGAN KOMPUTER

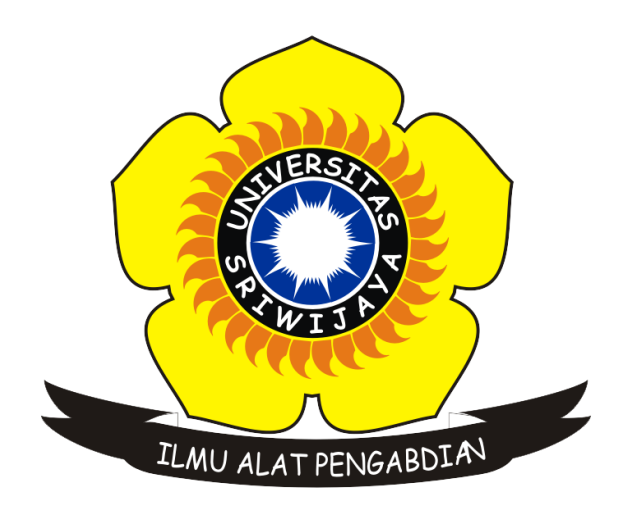

Oleh :

Rofby Hidayadi 09011281020132

Dosen Pengampuh : Deris Stiawan, M.T., Ph.D.

JURUSAN SISTEM KOMPUTER FAKULTAS ILMU KOMPUTER UNIVERSITAS SRIWIJAYA 2018

#### I. Judul Tugas

Hacking Computer Password

### II. Prosedur

Untuk melakukan hack pada password komputer terdapat 2 cara, yaitu cara pertama dengan menggunakan USB Flash Drive (BIOS) dan menggunakan tool tambahan untuk mendapatkan file database SAM. Berikut ini merupakan cara kedua dengan mendapatkan file database SAM dengan menggunakan *tool* Cain & Able yang bisa didapatkan di <u>http://www.oxid.it/cain.html</u>. Adapun langkah-langkahnya adalah sebagai berikut :

- 1. Instal Cain & Able.
- 2. Setelah berhasil menginstal, bukalah aplikasi Cain & Able tersebut.
- 3. Klik menu Cracker > LM & NTLM Hashes > Klik kanan pada mouse lalu pilih add to list. Kemudian akan muncul berbagai macam user pada komputer.

| File View Conf       | figure Tools Help    |              |      |                |              |              |           |           |      |
|----------------------|----------------------|--------------|------|----------------|--------------|--------------|-----------|-----------|------|
| 🗅 🏟 👶 📩 翻訳 開         | ¥ 🖳 🕂 🐨   🐼          | P64 🕥 🔝 📟    | 1    | 🖬 🔲 % 💋        | 0 ? <u>i</u> |              |           |           |      |
| , Decoders 🔮 Network | 🙀 Sniffer 🥑 Cracker  | 🔕 Traceroute | L. C | CDU 😗 Wireless | D Query      |              |           |           |      |
| Cracker 🔨            | User Name            | LM Password  | < 8  | NT Password    | LM Hash      | NT Hash      | challenge | Туре      | Note |
| 👪 LM & NTLM Hast     | X Administrator      | * empty *    | *    | * empty *      | AAD3B435B51  | 31D6CFE0D16  |           | LM & NTLM |      |
| - 😹 NTLMv2 Hashes (  | X DefaultAccount     | * empty *    | *    | * empty *      | AAD3B435B51  | 31D6CFE0D16  |           | LM & NTLM |      |
| MS-Cache Hashe:      | 🗙 Guest              | * empty *    | *    | * empty *      | AAD3B435B51  | 31D6CFE0D16  |           | LM & NTLM |      |
| 😤 PWL files (0)      | 🗙 rofby              | * empty *    | *    |                | AAD3B435B51  | 49DCA3F75622 |           | LM & NTLM |      |
| Cisco IOS-MD5 H      | 🗙 WDAGUtilityAccount | * empty *    | *    |                | AAD3B435B51  | 92A7AD123378 |           | LM & NTLM |      |
| Cisco PIX-MD5 Hi     |                      |              |      |                |              |              |           |           |      |
| APOP-MD5 Hash        |                      |              |      |                |              |              |           |           |      |
| 🗢 CRAM-MD5 Hash      |                      |              |      |                |              |              |           |           |      |
| + OSPF-MD5 Hashe     |                      |              |      |                |              |              |           |           |      |
| + RIPv2-MD5 Hashe    |                      |              |      |                |              |              |           |           |      |
| + VRRP-HMAC Has      |                      |              |      |                |              |              |           |           |      |
| 🚾 VNC-3DES (0)       |                      |              |      |                |              |              |           |           |      |
| md MD2 Hashes (0)    |                      |              |      |                |              |              |           |           |      |
|                      |                      |              |      |                |              |              |           |           |      |
| - MD5 Hashes (0)     |                      |              |      |                |              |              |           |           |      |
| SHA SHA-1 Hashes (0) |                      |              |      |                |              |              |           |           |      |
| SHA-2 Hashes (0)     |                      |              |      |                |              |              |           |           |      |
| - RIPEMD-160 Hash    |                      |              |      |                |              |              |           |           |      |
| (1) Kerb5 PreAuth Ha | <                    |              |      |                |              |              |           |           |      |

Gambar 1. Add to list user computer

4. Kemudian pilih *username* komputer, dalam hal ini adalah *username* dengan nama "rofby".

| File View Con        | figure Tools Help     |                       |     |                |             |              |           |           |      |
|----------------------|-----------------------|-----------------------|-----|----------------|-------------|--------------|-----------|-----------|------|
| 🖻 🏟 🕹 👬 🏙 🕅          | ¥ 🖳 🕇 🖗   🐱           | B <sub>64</sub> 🕙 🛲 📟 | M   | 🖬 🔁 % 💋        | 0 ? İ       |              |           |           |      |
| Cecoders 🔮 Network   | 🛯 🎒 Sniffer 🥑 Cracker | 🔇 Traceroute          | C R | CDU 😵 Wireless | 🔂 Query     |              |           |           |      |
| Cracker ^            | User Name             | LM Password           | < 8 | NT Password    | LM Hash     | NT Hash      | challenge | Туре      | Note |
| 🛃 LM & NTLM Hast     | X Administrator       | * empty *             | *   | * empty *      | AAD3B435B51 | 31D6CFE0D16  |           | LM & NTLM |      |
| - 😹 NTLMv2 Hashes (  | X DefaultAccount      | * empty *             | *   | * empty *      | AAD3B435B51 | 31D6CFE0D16  |           | LM & NTLM |      |
| MS-Cache Hashe       | 🗙 Guest               | * empty *             | *   | * empty *      | AAD3B435B51 | 31D6CFE0D16  |           | LM & NTLM |      |
| PWL files (0)        | X rofby               | * empty *             | *   | 1.2            | AAD3B435B51 | 49DCA3F75622 |           | LM & NTLM |      |
| Cisco IOS-MD5 H      | X WDAGUtilityAccount  | * empty *             | *   |                | AAD3B435B51 | 92A7AD123378 |           | LM & NTLM |      |
| Cisco PIX-MD5 Hi     |                       |                       |     |                |             |              |           |           |      |
| APOP-MD5 Hash        |                       |                       |     |                |             |              |           |           |      |
| CRAM-MD5 Hash        |                       |                       |     |                |             |              |           |           |      |
| OSPE-MD5 Hashe       |                       |                       |     |                |             |              |           |           |      |
| RIPv2-MD5 Hashe      |                       |                       |     |                |             |              |           |           |      |
| VRRP-HMAC Has        |                       |                       |     |                |             |              |           |           |      |
| VNC-3DES (0)         |                       |                       |     |                |             |              |           |           |      |
| md MD2 Hashes (0)    |                       |                       |     |                |             |              |           |           |      |
| md MD4 Hashes (0)    |                       |                       |     |                |             |              |           |           |      |
| md MD5 Hashes (0)    |                       |                       |     |                |             |              |           |           |      |
| SHA SHA-1 Hashes (0) |                       |                       |     |                |             |              |           |           |      |
| SHA SHA-2 Haches (0) |                       |                       |     |                |             |              |           |           |      |
| R RIDEMD-160 Hack    |                       |                       |     |                |             |              |           |           |      |
| A Kerb5 BreAuth Ha   | <                     |                       |     |                |             |              |           |           |      |
|                      |                       |                       |     |                |             |              |           |           |      |

Gambar 2. Username komputer

5. Lalu klik kanan pada *username* yang dipilih > Brute-Force Attack > NTLM Hashes > Start.

| Brute-Force Attack                                                                 |                        | ×          |
|------------------------------------------------------------------------------------|------------------------|------------|
| Charset      Predefined abcdefghijkImnopqrstuvwxyz0123456789      Custom           | ▼ Passwo<br>Min<br>Max | ard length |
| Keyspace         Current password           8.1860514273734411E+024                |                        |            |
| 1 hashes of type NTLM loaded<br>Press the Start button to begin brute-force attack |                        |            |
|                                                                                    | Start                  | Exit       |

Gambar 3. Menu Brute-Force Attack

| Brute-Force Attack                   | ×                        |
|--------------------------------------|--------------------------|
| Charset                              | Password length<br>Min 1 |
| Abcdefghijklmnopqrstuvwxyz0123456789 | Max 16                   |
|                                      |                          |
| Keyspace                             | Current password         |
| 8.1860514273734411E+024              | 58he7                    |
| Key Rate                             | Time Left                |
| 6184632 Pass/Sec                     | 4.19811e+010 years       |
|                                      |                          |
|                                      | Stop Exit                |

Gambar 4. Finding password

Seperti yang diketahui perlu waktu yang lama untuk menemukan password yang cocok. Cara lain agar dapat lebih cepat menemukan passwordnya adalah dengan menggunakan Dictionary Attack yang artinya kita menyisipkan dictionary password berupa kumpulan kemungkinan password yang diharapkan merupakan password yang sebenarnya.

 Lalu klik kanan pada *username* yang dipilih > Dictionary Attack > NTLM Hashes > Add to List Dictionary Password > Start.

| rie                                                                             | Position                                                                                                    |                                                                         |   |  |  |
|---------------------------------------------------------------------------------|----------------------------------------------------------------------------------------------------|-------------------------------------------------------------------------|---|--|--|
| ✓ C:\Program Files (x86)\Cain\Wordlists\password.txt                            | 92                                                                                                    |                                                                         |   |  |  |
| ey Rate                                                                         | Options<br>As Is (Password)                                                                                                    | <br>                                                                    |   |  |  |
| lictionary Position                                                             | Reverse (PASS)     Double (Pass - F     Lowercase (PAS     Uppercase (Pas                                                                                             | WORD - DROWSSAP<br>'assPass)<br>'SWORD - password)<br>sword - PASSWORD) | 1 |  |  |
| Current password                                                                | <ul> <li>✓ Num. sub. perms (Pass,P4ss,Pa5s,P455P455</li> <li>☐ Case perms (Pass,pAss,pass,pass,PaSsPASS)</li> <li>✓ Two numbers Hybrid Brute (Pass0Pass99)</li> </ul> |                                                                         |   |  |  |
| Plaintext of 49DCA3F75622CE22D5600C<br>Attack stopped!<br>1 of 1 hashes cracked | 1B58E7C065 i                                                                                                    | s 79                                                                    | 1 |  |  |
|                                                                                 |                                                                                                    |                                                                         |   |  |  |

Gambar 5. Password ditemukan

### III. Referensi

http://www.oxid.it/cain.html